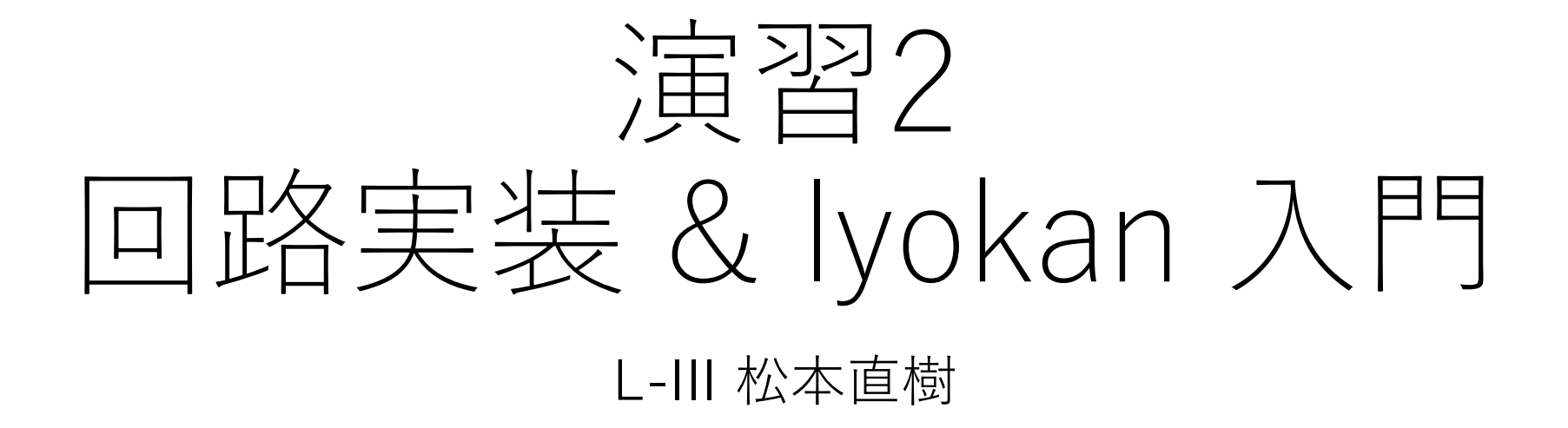

# Chiselの基本入門

- Chisel: 回路を記述するための Scala DSL
- 最低限の使い方のみ説明する
- •以下の資料が参考になる
- chisel3-cheatsheet

(<u>https://inst.eecs.berkeley.edu/~cs250/sp17/handouts/chisel-cheatsheet3.pdf</u>)

chisel-book

(https://github.com/schoeberl/chisel-book) (https://raw.githubusercontent.com/wiki/schoeberl/chisel-book/chisel-book.pdf)

chisel-tutorial

(<u>https://github.com/ucb-bar/chisel-tutorial</u>)

実装例(カウンター回路)

#### •1サイクル毎に1ずつカウントアップし7に到達すると止まる

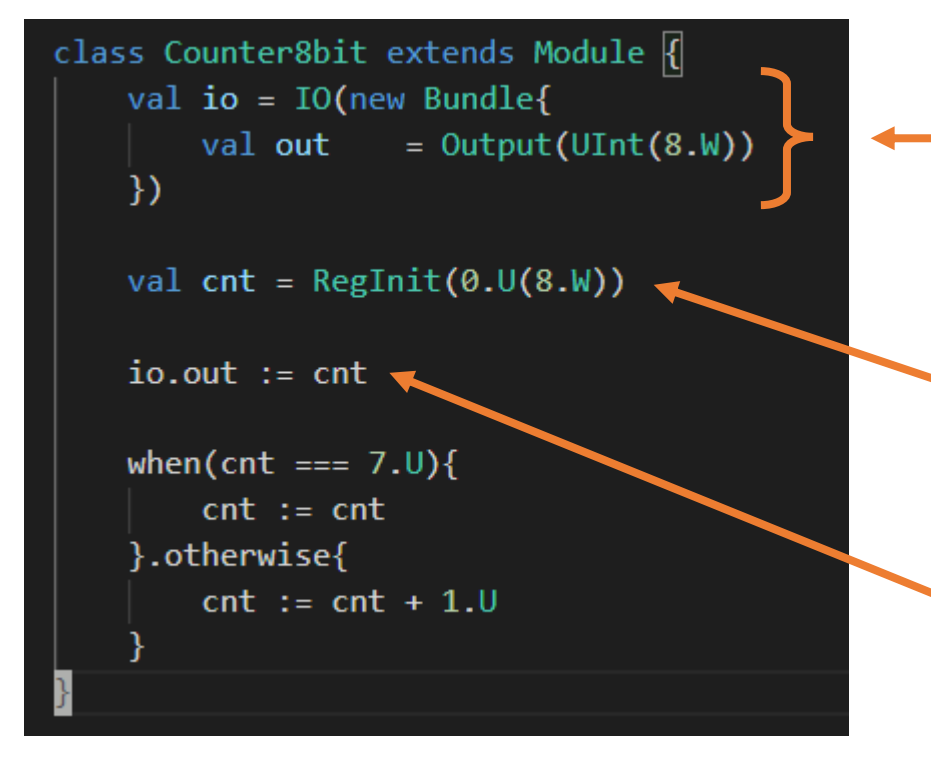

入出力の設定 Input と Output を指定する UInt(x.W) はx bit幅のUInt型整数であることを示す Boolや SInt も指定できる

値を保存するためのレジスタ(D-FF)を宣言する RegInit(x) x の内容に初期化される 0.U(8.W) は 8bit 幅のUInt であることを表す

io(入出力) の out ポートにレジスタを接続する → レジスタの値が out ポートに出力される

実装例(カウンター回路)

•1サイクル毎に1ずつカウントアップし7に到達すると止まる

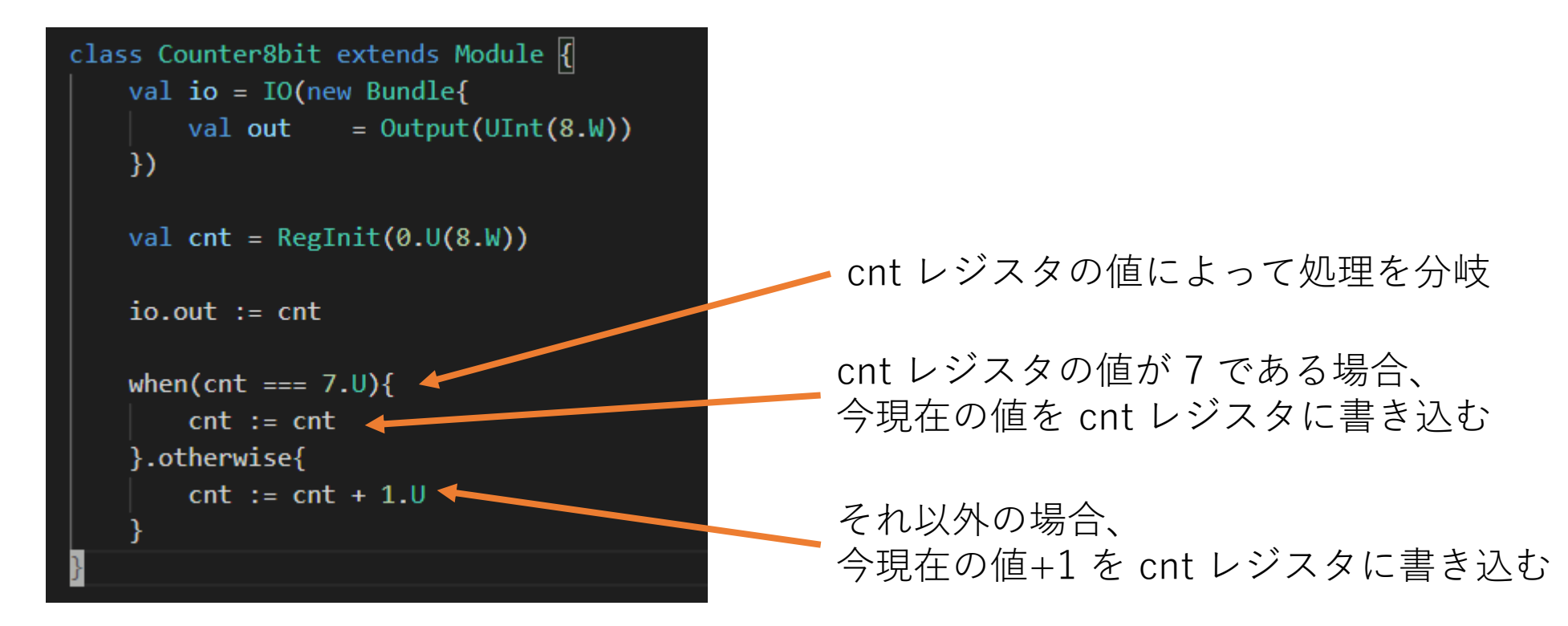

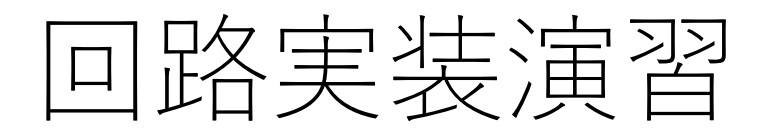

- 以下の回路を実装
  - 算術演算回路
  - 総和計算回路

# 算術演算回路(ALU8bit.scala)

- •入力される符号なし8bit整数について以下の操作を行う
  - •和(ADD)
  - 差(SUB)
  - ・ビットAND
  - ・ビットXOR
  - ビットOR
- 操作は opcode として指定される

# 算術演算回路(ALU8bit.scala)

#### •擬似コード

```
#define ALUOPCODE_SUB 1
uint8_t ALU8bit(uint8_t a, uint8_t b, uint8_t opcode)
 uint8_t res;
 if (opcode == ALUOPCODE_ADD) {
   res = a + b;
 } else if (opcode == ALUOPCODE_SUB) {
   res = a - b;
 } else if (opcode == ALUOPCODE_AND) {
   res = a \& b;
 } else if (opcode == ALUOPCODE_XOR) {
   res = a ^ b;
 } else if (opcode == ALUOPCODE_OR) {
   res = a \mid b;
 return res;
```

# 算術演算回路(ALU8bit.scala)

#### ・演習内容

- 前述の要件を満たす回路を ALU8bit.scala に追記してください
- 実装後、回路の生成とテストをパスすることを確認してください

import chisel3. import chisel3.util.BitPat object ALUOpcode { def ADD = BitPat("b000") def SUB = BitPat("b001") def AND = BitPat("b010") def XOR = BitPat("b011") def OR = BitPat("b100") class ALU8bit extends Module { val io = IO(new Bundle{ val inA = Input(UInt(8.W)) val inB = Input(UInt(8.W)) val opcode = Input(UInt(3.W)) val out = Output(UInt(8.W)) io.out := DontCare when(io.opcode === ALUOpcode.ADD){ io.out := io.inA + io.inB // ここから続きを記述してください

### 回路の生成確認

#### • sbt run で生成できる

#### naoki@LAPTOP-SMJ75B8R:~/seccamp2021-ex/ex2\$ sbt run

[info] welcome to sbt 1.4.9 (Ubuntu Java 11.0.11)

[info] loading project definition from /home/naoki/seccamp2021-ex/ex2/project

[info] loading settings for project ex2 from build.sbt ...

[info] set current project to seccamp-13-ex2 (in build file:/home/naoki/seccamp2021-ex/ex2/)

[info] compiling 5 Scala sources to /home/naoki/seccamp2021-ex/ex2/target/scala-2.12/classes ...
[info] running Main

[info] [0.011] Elaborating design...

[info] [0.586] Done elaborating.

Total FIRRTL Compile Time: 2746.1 ms

[info] [0.000] Elaborating design...

[info] [0.026] Done elaborating.

Total FIRRTL Compile Time: 183.7 ms

[success] Total time: 20 s, completed Aug 9, 2021, 12:08:11 PM

### 回路のテスト

#### sbt "testOnly ALU8bitSpec" でテストできる

naoki@LAPTOP-SMJ75B8R:~/seccamp2021-ex/ex2\$ sbt "testOnly ALU8bitSpec" [info] welcome to sbt 1.4.9 (Ubuntu Java 11.0.11) [info] loading project definition from /home/naoki/seccamp2021-ex/ex2/project [info] loading settings for project ex2 from build.sbt ... [info] set current project to seccamp-l3-ex2 (in build file:/home/naoki/seccamp2021-ex/ex2/) [info] compiling 1 Scala source to /home/naoki/seccamp2021-ex/ex2/target/scala-2.12/test-classes ... [info] [0.002] Elaborating design... [info] [0.130] Done elaborating. Total FIRRTL Compile Time: 1448.6 ms Total FIRRTL Compile Time: 31.2 ms End of dependency graph Circuit state created [info] [0.002] SEED 1628479507776 [info] [0.007] EXPECT AT 0 io out got 204 expected 0 FAIL test ALU8bit Success: 1 tests passed in 5 cycles taking 0.026984 seconds [info] [0.009] RAN 0 CYCLES FAILED FIRST AT CYCLE 0 [info] ALU8bitSpec: [info] - tester should returned values with interpreter \*\*\* FAILED \*\*\* [info] false was not true (ALU8bit.scala:52) [info] ScalaTest [info] Run completed in 2 seconds, 680 milliseconds. [info] Total number of tests run: 1 [info] Suites: completed 1, aborted 0 [info] Tests: succeeded 0, failed 1, canceled 0, ignored 0, pending 0 [info] \*\*\* 1 TEST FAILED \*\*\* error] Failed: Total 1, Failed 1, Errors 0, Passed 0 [error] Failed tests: ALU8bitSpec rror] (Test / testOnly) sbt.TestsFailedException: Tests unsuccessful ] Total time: 9 s, completed Aug 9, 2021, 12:25:10 PM

### 回路のテスト

#### •正しく実装すれば成功する

naoki@LAPTOP-SMJ75B8R:~/seccamp2021-ex/ex2\$ sbt "testOnly ALU8bitSpec"

[info] welcome to sbt 1.4.9 (Ubuntu Java 11.0.11)

[info] loading project definition from /home/naoki/seccamp2021-ex/ex2/project

[info] loading settings for project ex2 from build.sbt ...

[info] set current project to seccamp-13-ex2 (in build file:/home/naoki/seccamp2021-ex/ex2/)

[info] compiling 1 Scala source to /home/naoki/seccamp2021-ex/ex2/target/scala-2.12/classes ...

[info] compiling 1 Scala source to /home/naoki/seccamp2021-ex/ex2/target/scala-2.12/test-classes ...

[info] [0.002] Elaborating design...

[info] [0.141] Done elaborating.

Total FIRRTL Compile Time: 1540.7 ms

Total FIRRTL Compile Time: 60.9 ms

End of dependency graph

Circuit state created

[info] [0.002] SEED 1628479613164

test ALU8bit Success: 325125 tests passed in 5 cycles taking 6.008939 seconds

[info] [5.992] RAN Ø CYCLES PASSED

[info] ALU8bitSpec:

[info] - tester should returned values with interpreter

[info] ScalaTest

[info] Run completed in 8 seconds, 912 milliseconds.

[info] Total number of tests run: 1

[info] Suites: completed 1, aborted 0

[info] Tests: succeeded 1, failed 0, canceled 0, ignored 0, pending 0

[info] All tests passed.

[info] Passed: Total 1, Failed 0, Errors 0, Passed 1

[success] Total time: 18 s, completed Aug 9, 2021, 12:27:01 PM

# 総和計算回路(Sum8bit.scala)

- •**1サイクル毎**にROM(Read Only Memory)から値を読み出し、 総和を計算する
- ROM の値を  $x_i$ として  $\sum_{i=0}^N x_i$ を計算する

擬似コード

```
#include <stdint.h>
#define N 5

const static uint8_t ROM[N] = {34, 5, 63, 12, 7};
uint8_t sum(){
    uint8_t res = 0;
    for (int i = 0; i < N; i++)
    {
        res += ROM[i];
    }
    return res;
}</pre>
```

# 総和計算回路(Sum8bit.scala)

#### ・演習内容

- カウンター回路を参考に、前述の要件を満たす回路を Sum8bit.scala に 追記してください
- 実装後、回路の生成とテストをパス することを確認してください
- ・ 回路について
  - sum が総和を保存するレジスタ
  - cnt が ROM のアドレス (= 配列の添字) を保存するレジスタ
  - ROM から読みだした値は io.romData から入力される

#### import chisel3.\_

```
class Sum8bit(val num:Int, val romWidth:Int) extends Module {
    val io = IO(new Bundle{
        val romAddr = Output(UInt(romWidth.W))
        val romData = Input(UInt(8.W))
                  = Output(UInt(8.W))
        val out
   })
    val sum = RegInit(0.U(8.W))
    val cnt = RegInit(0.U(romWidth.W))
    io.romAddr := cnt
    io.out := sum
    when(cnt === num.U){
     // ここに処理を記述
    }.otherwise{
         ここに処理を記述
```

### 回路のテスト

#### sbt "testOnly Sum8bitSpec" でテストできる

naoki@LAPTOP-SMJ75B8R:~/seccamp2021-ex/ex2\$ sbt "testOnly Sum8bitSpec" [info] welcome to sbt 1.4.9 (Ubuntu Java 11.0.11) [info] loading project definition from /home/naoki/seccamp2021-ex/ex2/project [info] loading settings for project ex2 from build.sbt ... [info] set current project to seccamp-l3-ex2 (in build file:/home/naoki/seccamp2021-ex/ex2/) [info] compiling 1 Scala source to /home/naoki/seccamp2021-ex/ex2/target/scala-2.12/classes ... [info] [0.001] Elaborating design... [info] [0.178] Done elaborating. Total FIRRTL Compile Time: 1851.5 ms Total FIRRTL Compile Time: 68.9 ms End of dependency graph Circuit state created [info] [0.002] SEED 1628481191870 [info] [0.016] 249 [info] [0.020] EXPECT AT 19 io\_out got 0 expected 249 FAIL test TopSum8bit Success: 0 tests passed in 24 cycles taking 0.039752 seconds [info] [0.022] RAN 19 CYCLES FAILED FIRST AT CYCLE 19 [info] Sum8bitSpec: [info] - tester should returned values with interpreter \*\*\* FAILED \*\*\* [info] false was not true (Sum8bit.scala:38) [info] ScalaTest [info] Run completed in 3 seconds, 346 milliseconds. [info] Total number of tests run: 1 [info] Suites: completed 1, aborted 0 [info] Tests: succeeded 0, failed 1, canceled 0, ignored 0, pending 0 [info] \*\*\* 1 TEST FAILED \*\*\* error] Failed: Total 1, Failed 1, Errors 0, Passed 0 rror] Failed tests: Sum8bitSpec rror] (Test / testOnly) sbt.TestsFailedException: Tests unsuccessful ror] Total time: 9 s, completed Aug 9, 2021, 12:53:14 PM

### 回路のテスト

#### •正しく実装すれば成功する

naoki@LAPTOP-SMJ75B8R:~/seccamp2021-ex/ex2\$ sbt "testOnly Sum8bitSpec" [info] welcome to sbt 1.4.9 (Ubuntu Java 11.0.11) [info] loading project definition from /home/naoki/seccamp2021-ex/ex2/project [info] loading settings for project ex2 from build.sbt ... [info] set current project to seccamp-13-ex2 (in build file:/home/naoki/seccamp2021-ex/ex2/) [info] compiling 1 Scala source to /home/naoki/seccamp2021-ex/ex2/target/scala-2.12/classes ... [info] compiling 1 Scala source to /home/naoki/seccamp2021-ex/ex2/target/scala-2.12/test-classes ... [info] [0.002] Elaborating design... [info] [0.167] Done elaborating. Total FIRRTL Compile Time: 1627.4 ms Total FIRRTL Compile Time: 70.8 ms End of dependency graph Circuit state created [info] [0.001] SEED 1628480874052 [info] [0.036] 249 test TopSum8bit Success: 1 tests passed in 24 cycles taking 0.055351 seconds [info] [0.039] RAN 19 CYCLES PASSED [info] Sum8bitSpec: [info] - tester should returned values with interpreter [info] ScalaTest [info] Run completed in 3 seconds, 66 milliseconds. [info] Total number of tests run: 1 [info] Suites: completed 1, aborted 0 [info] Tests: succeeded 1, failed 0, canceled 0, ignored 0, pending 0 [info] All tests passed. [info] Passed: Total 1, Failed 0, Errors 0, Passed 1 [success] Total time: 11 s, completed Aug 9, 2021, 12:47:56 PM

### 回路実装演習について

- ・普通のプログラミングとは異なるパラダイムであり、慣れるまでは大変ですが頑張ってください
- ・質問やエラーの意味がわからない場合は適宜質問してください

## lyokan 入門

- 論理回路を TFHE 上で評価する実行エンジン
- CPUと GPUによる評価をサポート(演習は CPU のみ利用)
- ・暗号学的に最適化された ROM や RAM も提供
- •入力はモジュールのポート毎に TOML で記述し暗号化
- 出力も復号すると TOML で得られる

## lyokan 入門

• 以下のような流れで利用する

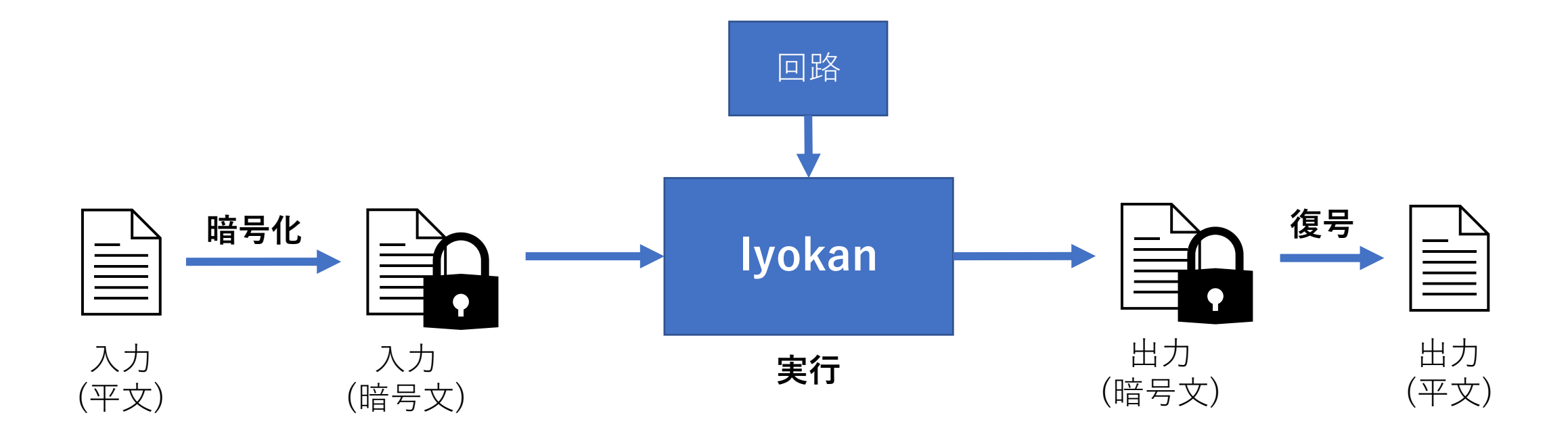

### lyokan のインストール

- install\_toolchain.sh を実行
- •エラーが出たら教えて下さい

ubuntu@seccamp-2021:~/seccamp2021-l3\$ ./install\_toolchain.sh (Reading database ... 81165 files and directories currently installed.) Preparing to unpack packages-microsoft-prod.deb ... Unpacking packages-microsoft-prod (1.0-ubuntu20.04.1) over (1.0-ubuntu20.04.1) ... Setting up packages-microsoft-prod (1.0-ubuntu20.04.1) ... Hit:1 http://archive.ubuntu.com/ubuntu focal InRelease Hit:2 https://packages.microsoft.com/ubuntu/20.04/prod focal InRelease Get:3 http://security.ubuntu.com/ubuntu focal-security InRelease [114 kB] Get:4 http://archive.ubuntu.com/ubuntu focal-updates InRelease [114 kB] Get:7 http://archive.ubuntu.com/ubuntu focal-backports InRelease [101 kB] Get:8 http://archive.ubuntu.com/ubuntu focal-updates/main amd64 Packages [1132 kB] Hit:5 https://scala.jfrog.io/artifactory/debian all InRelease Ign:6 https://scala.jfrog.io/artifactory/debian InRelease Get:9 http://archive.ubuntu.com/ubuntu focal-updates/universe amd64 Packages [844 kB] Hit:10 https://scala.jfrog.io/artifactory/debian Release Fetched 2304 kB in 3s (666 kB/s) Reading package lists... Done

### lyokan のインストール

In file included from /home/ubuntu/seccamp2021-l3/Iyokan/iyokan\_tfhepp.cpp:1: In file included from /home/ubuntu/seccamp2021-l3/Iyokan/iyokan\_tfhepp.hpp:6: /home/ubuntu/seccamp2021-l3/Iyokan/iyokan.hpp:1181:14: warning: unused variable '[item, inserted]' [-Wunused-variable] auto [item, inserted] = /home/ubuntu/seccamp2021-l3/Iyokan/iyokan\_tfhepp.hpp:784:13: note: in instantiation of member function 'NetworkBuilderBa se<TFHEppWorkerInfo>::registerTask' requested here builder.registerTask("ram", ramPortName, indexBit, taskRAMUX); 3 warnings generated. 3 warnings generated. [ 95%] Linking CXX executable bin/iyokan-packet [ 95%] Built target ivokan-packet 4 warnings generated. 4 warnings generated. 7 warnings generated. [ 97%] Linking CXX executable bin/ivokan 17 warnings generated. [100%] Linking CXX executable bin/test0 [100%] Built target iyokan [100%] Built target test0 ubuntu@seccamp-2021:~/seccamp2021-l3\$

### lyokan のインストール

#### • バイナリが生成されていることを確認する

ubuntu@seccamp-2021:~/seccamp2021-l3\$ ubuntu@seccamp-2021:~/seccamp2021-l3\$ ls -l Iyokan/build/bin/iyokan -rwxrwxr-x 1 ubuntu ubuntu 95003456 Aug 9 05:06 Iyokan/build/bin/iyokan ubuntu@seccamp-2021:~/seccamp2021-l3\$ ls -l Iyokan/build/bin/iyokan-packet -rwxrwxr-x 1 ubuntu ubuntu 29281016 Aug 9 05:05 Iyokan/build/bin/iyokan-packet

# lyokan の使い方(回路の生成)

- sbt run で回路を生成
- ALU8bit.v (または Sum8bit.v) が生成されていることを確認

ubuntu@seccamp-2021:~/seccamp2021-l3/ex2\$ sbt run [info] Updated file /home/ubuntu/seccamp2021-l3/ex2/project/build.properties: set sbt.version to 1.5.5 [info] welcome to sbt 1.5.5 (Ubuntu Java 11.0.11) [info] loading project definition from /home/ubuntu/seccamp2021-l3/ex2/project [info] loading settings for project ex2 from build.sbt ... [info] set current project to seccamp-l3-ex2 (in build file:/home/ubuntu/seccamp2021-l3/ex2/) [info] Updating https://repol.maven.org/maven2/edu/berkeley/cs/chisel-iotesters\_2.12/maven-metadata.xml No new update since 2021-04-01 19:28:04 https://repol.maven.org/maven2/edu/berkeley/cs/chisel3\_2.12/maven-metadata.xml No new update since 2021-04-01 19:26:55 [info] Resolved dependencies [info] compiling 5 Scala sources to /home/ubuntu/seccamp2021-l3/ex2/target/scala-2.12/classes ... [info] running Main [info] [0.005] Elaborating design... [info] [0.199] Done elaborating. Total FIRRTL Compile Time: 1715.3 ms [info] [0.000] Elaborating design... [info] [0.011] Done elaborating. Total FIRRTL Compile Time: 45.2 ms [success] Total time: 13 s, completed Aug 9, 2021, 5:13:38 AM ubuntu@seccamp-2021:~/seccamp2021-l3/ex2\$ ls -l ALU8bit.v -rw-rw-r-- 1 ubuntu ubuntu 2403 Aug 9 05:13 ALU8bit.v

# lyokan の使い方(回路の生成)

• ALU8bit.v で回路の入出力が io\_inA, io\_inB, io\_opcode, io\_out になっていることを確認

| ubuntu@seccamp-2021:~/seccamp2021-L3/ex2\$ cat ALU8bit.v  |  |  |  |
|-----------------------------------------------------------|--|--|--|
| ifdef RANDOMIZE_GARBAGE_ASSIGN                            |  |  |  |
| define RANDOMIZE                                          |  |  |  |
| `endif                                                    |  |  |  |
| `ifdef RANDOMIZE_INVALID_ASSIGN                           |  |  |  |
| `define RANDOMIZE                                         |  |  |  |
| `endif                                                    |  |  |  |
| `ifdef RANDOMIZE_REG_INIT                                 |  |  |  |
| `define RANDOMIZE                                         |  |  |  |
| `endif                                                    |  |  |  |
| `ifdef RANDOMIZE MEM INIT                                 |  |  |  |
| `define RANDOMIZE                                         |  |  |  |
| `endif                                                    |  |  |  |
|                                                           |  |  |  |
| module ALU8bit( // @[:@3.2]                               |  |  |  |
| $i_{\text{nnut}}$ $c_{\text{lock}} // a[:a_{\mu}]$        |  |  |  |
| input reset // @[:05.4]                                   |  |  |  |
| input $[7:0]$ in in A // $\alpha$ [: $\alpha$ 6 $\mu$ ]   |  |  |  |
| input [7:0] io inB // @[:@6.4]                            |  |  |  |
| input $[2:0]$ is encode $// @[:06 /l]$                    |  |  |  |
| [7:0] is out // $0[:06.4]$                                |  |  |  |
| 0 acpac [7.8] 10_0ac // @[.@0.4]                          |  |  |  |
| $J_i$ with $T_0$ , $J_i$ efallight cosls 22.20.010 []     |  |  |  |
| wire $[1_9; // @[ALUODIL.SCala 22:20:@10.4]$              |  |  |  |
| wire $[8:0] = 1_{10}$ ; // $@[ALU8DIT.SCALA 23:26:012.6]$ |  |  |  |
| wire $[7:0]$ $[1:1]$ // $@[ALU8Dit.scala 23:26:@13.6]$    |  |  |  |

# lyokan の使い方(回路の合成・変換)

- tests ディレクトリに移動し、 ./build.sh ../ALU8bit.v を実行
- lyokan 専用の回路フォーマットに変換される
- ALU8bit\_converted.json が生成されていることを確認

ubuntu@seccamp-2021:~/seccamp2021-l3/ex2/tests\$ ./build.sh ../ALU8bit.v

yosys -- Yosys Open SYnthesis Suite

Copyright (C) 2012 - 2019 Clifford Wolf <clifford@clifford.at>

Permission to use, copy, modify, and/or distribute this software for any

\$\_XOR\_ 6 End of script. Logfile hash: 79c8de2992 CPU: user 0.18s system 0.00s, MEM: 17.12 MB total, 11.77 MB resident Yosys 0.9 (git shal 1979e0b) Time spent: 17% 9x opt\_clean (0 sec), 15% 10x opt\_expr (0 sec), ... Build Done ubuntu@seccamp-2021:~/seccamp2021-l3/ex2/tests\$ ls -l ALU8bit ALU8bit.json ALU8bit\_converted.json

# lyokan の使い方(回路情報の定義)

- Iyokan で使う回路情報を定義する
- [[file]] で利用する回路を指定
- [connect] で回路の入出力ポートを lyokan 側と接続
  - @A, @B, @opcode, @out は lyokan 側で扱うポート

```
ubuntu@seccamp-2021:~/seccamp2021-l3/ex2/tests$ cat test-alu-8bit.toml
[[file]]
type = "iyokanl1-json"
path = "ALU8bit_converted.json"
name = "ALU"
[connect]
"ALU/io_inA[0:7]" = "@A[0:7]"
"ALU/io_inB[0:7]" = "@B[0:7]"
"ALU/io_opcode[0:2]" = "@opcode[0:2]"
"@out[0:7]" = "ALU/io_out[0:7]"
```

# lyokan の使い方(入力値の定義)

- •入力する値の定義
- lyokan 側の入力ポート毎に値を指定できる
  - A, B, opcode について指定
  - size は bit 幅, bytes は入力するデータ

| <pre>ubuntu@seccamp-2021:~/seccamp2021-l3/ex2/tests\$ cat test-alu-8bit-01.in</pre> |
|-------------------------------------------------------------------------------------|
| [[bits]]                                                                            |
| name = "A"                                                                          |
| size = 8                                                                            |
| bytes = [0xc]                                                                       |
|                                                                                     |
| [[bits]]                                                                            |
| name = "B"                                                                          |
| size = 8                                                                            |
| bytes = [0xa]                                                                       |
|                                                                                     |
| [[bits]]                                                                            |
| name = "opcode"                                                                     |
| size = 3                                                                            |
| bytes = [0x0]                                                                       |
|                                                                                     |

# lyokan の使い方(鍵の生成)

- 暗号化に利用する鍵を生成
- iyokan-packet で 秘密鍵(\_test\_sk) とブートストラッピング鍵(\_test\_bk) を生成

ubuntu@seccamp-2021:~/seccamp2021-l3/ex2/tests\$ ../../Iyokan/build/bin/iyokan-packet genkey --type tfhepp --out \_test\_sk [2021-08-09 05:30:31.787] [iyokan-packet] [info] Starting genkey... [2021-08-09 05:30:31.789] [iyokan-packet] [info] genkey done. (0 seconds) ubuntu@seccamp-2021:~/seccamp2021-l3/ex2/tests\$ ../../Iyokan/build/bin/iyokan-packet genbkey --in \_test\_sk --out \_test\_bk [2021-08-09 05:30:52.867] [iyokan-packet] [info] Starting genbkey... [2021-08-09 05:31:21.726] [iyokan-packet] [info] genbkey done. (28 seconds) ubuntu@seccamp-2021:~/seccamp2021-l3/ex2/tests\$ |

# lyokan の使い方(入力の暗号化)

- •入力を専用フォーマットに変換し、暗号化
- •入力を定義した TOML ファイルを専用形式に変換
- 専用形式の入力を秘密鍵を用いて評価

ubuntu@seccamp-2021:~/seccamp2021-l3/ex2/tests\$ ../../Iyokan/build/bin/iyokan-packet toml2packet --in test-alu-8bit-01.in --out \_test\_req\_packet
[2021-08-09 05:40:30.964] [iyokan-packet] [info] Starting toml2packet...
[2021-08-09 05:40:30.970] [iyokan-packet] [info] toml2packet done. (0 seconds)
ubuntu@seccamp-2021:~/seccamp2021-l3/ex2/tests\$ ../../Iyokan/build/bin/iyokan-packet enc --key \_test\_sk --in \_test\_req\_packet --out \_test\_req\_packet\_enc
[2021-08-09 05:41:19.813] [iyokan-packet] [info] Starting enc...
[2021-08-09 05:41:19.815] [iyokan-packet] [info] enc done. (0 seconds)
ubuntu@seccamp-2021:~/seccamp2021-l3/ex2/tests\$ |

# lyokan の使い方(実行)

- lyokan を実行する
- •回路仕様,入力,出力,実行するサイクル数を指定する
- ・サイクル数は組み合わせ回路の場合1とする

| buntu@seccamp-2021: <mark>~/seccamp2021-l3/ex2/tests\$//Iyokan/build/bin/iyokan tfheblueprint test-alu-8bit.tomlbkey _test_bk -i _test_req_packet_enc</mark> |  |  |  |  |  |
|----------------------------------------------------------------------------------------------------|--|--|--|--|--|
| -o _test_res_packet_enc -c 1                                                                                                    |  |  |  |  |  |
| 2021-08-09 05:44:18.647] [iyokan] [info] Options                                                                                                    |  |  |  |  |  |
| 2021-08-09 05:44:18.647] [iyokan] [info] Blueprint: test-alu-8bit.toml                                                                                       |  |  |  |  |  |
| 2021-08-09 05:44:18.647] [iyokan] [info]                                                                                                    |  |  |  |  |  |
| 2021-08-09 05:44:18.647] [iyokan] [info]    BKey file: _test_bk                                                                                              |  |  |  |  |  |
| 2021-08-09 05:44:18.647] [iyokan] [info] Input file (request packet): _test_req_packet_enc                                                                   |  |  |  |  |  |
| 2021-08-09 05:44:18.647] [iyokan] [info] Output file (result packet): _test_res_packet_enc                                                                   |  |  |  |  |  |
| 2021-08-09 05:44:18.647] [iyokan] [info]verbose: false                                                                                                    |  |  |  |  |  |
| 2021-08-09 05:44:18.647] [iyokan] [info]quiet: false                                                                                                    |  |  |  |  |  |
| 2021-08-09 05:44:18.658] [iyokan] [info] Run Parameters                                                                                                    |  |  |  |  |  |
| 2021-08-09 05:44:18.658] [iyokan] [info] Mode: TFHEpp                                                                                                    |  |  |  |  |  |
| 2021-08-09 05:44:18.658] [iyokan] [info] Blueprint: test-alu-8bit.toml                                                                                       |  |  |  |  |  |
| 2021-08-09 05:44:18.658] [iyokan] [info]                                                                                                    |  |  |  |  |  |
| 2021-08-09 05:44:18.658] [iyokan] [info]                                                                                                    |  |  |  |  |  |
| 2021-08-09 05:44:18.658] [iyokan] [info]    BKey file: _test_bk                                                                                              |  |  |  |  |  |
| 2021-08-09 05:44:18.658] [iyokan] [info] Input file (request packet): _test_req_packet_enc                                                                   |  |  |  |  |  |
| 2021-08-09 05:44:18.659] [iyokan] [info] Output file (result packet): _test_res_packet_enc                                                                   |  |  |  |  |  |
| 2021-08-09 05:44:23.992] [iyokan] [info] #1                                                                                                    |  |  |  |  |  |
| 2021-08-09 05:44:24.613] [iyokan] [info] done. (620925 us)                                                                                                   |  |  |  |  |  |
| buntu@seccamp-2021:~/seccamp2021-l3/ex2/tests\$                                                                                                    |  |  |  |  |  |

# lyokan の使い方(出力の復号)

- ・結果を復号し、専用形式から TOML へ変換する
- 結果として out ポートに 22 が得られていることがわかる
- 12(0xc) + 10(0xa) = 22 であることから正しく計算出来ている ことがわかる

```
ubuntu@seccamp-2021:~/seccamp2021-l3/ex2/tests$ ../../Iyokan/build/bin/iyokan-packet dec --key _test_sk --in _test_res_packet_enc --out _test_res_packet
[2021-08-09 05:47:06.056] [iyokan-packet] [info] Starting dec...
[2021-08-09 05:47:06.058] [iyokan-packet] [info] dec done. (0 seconds)
ubuntu@seccamp-2021:~/seccamp2021-l3/ex2/tests$ ../../Iyokan/build/bin/iyokan-packet packet2toml --in _test_res_packet
[2021-08-09 05:47:19.176] [iyokan-packet] [info] Starting packet2toml...
rom = []
ram = []
cycles = 1
bits = [
{bytes=[22],size=8,name="out"},
]
[2021-08-09 05:47:19.176] [iyokan-packet] [info] packet2toml done. (0 seconds)
ubuntu@seccamp-2021:~/seccamp2021-l3/ex2/tests$ ]
```

# lyokan の使い方(ROM の利用)

• Sum8bit で ROM を利用する場合は以下のように設定する

| <pre>ubuntu@seccamp-2021:~/seccamp2021-l3/ex2/tests\$ cat test-sum-8bit.toml [[file]] type = "iyokanl1-json" path = "Sum8bit_converted.json" name = "sum"</pre> |
|----------------------------------------------------------------------------------------------------|
| [[builtin]]<br>type = "rom"<br>name = "rom"<br>in_addr_width = 9<br>out_rdata_width = 8                                                                         |
| <pre>[connect] "rom/addr[0:8]" = "sum/io_romAddr[0:8]" "sum/io_romData[0:7]" = "rom/rdata[0:7]" "sum/reset" = "@reset" "@out[0:7]" = "sum/io_out[0:7]"</pre>    |

| ubuntu@seccar | <pre>up-2021:~/seccamp2021-l3/ex2/tests\$ cat test-sum-8bit-01.in</pre> |
|---------------|-------------------------------------------------------------------------|
| [[rom]]       |                                                                         |
| name = "rom"  |                                                                         |
| size = 4096   | # 512 * 8                                                               |
| bytes = [30,  | 75, 89, 42, 65, 16, 85, 43, 60]                                         |

# lyokan の使い方(ROM の利用)

#### Sum8bit は複数サイクルで動くため、適切なサイクル数を設定 し実行する

| ubuntu@seccamp-2021:~/seccamp2021-l3/ex2/tests\$//Iyokan/build/bin/iyokan tfheblueprint test-sum-8bit.tomlbkey _test_bk -i _test_req_pack |
|----------------------------------------------------------------------------------------------------|
| -o _test_res_packet -c 15                                                                                                    |
| [2021-08-09 06:02:17.476] [iyokan] [info] Options                                                                                         |
| [2021-08-09 06:02:17.476] [iyokan] [info] Blueprint: test-sum-8bit.toml                                                                   |
| [2021-08-09 06:02:17.476] [iyokan] [info]  # of cycles: 15                                                                                |
| [2021-08-09 06:02:17.476] [iyokan] [info] BKey file: _test_bk                                                                             |
| [2021-08-09 06:02:17.476] [iyokan] [info] Input file (request packet): _test_req_packet                                                   |
| [2021-08-09 06:02:17.476] [iyokan] [info] Output file (result packet): _test_res_packet                                                   |
| [2021-08-09 06:02:17.476] [iyokan] [info]verbose: false                                                                                   |
| [2021-08-09 06:02:17.477] [iyokan] [info]quiet: false                                                                                     |
| [2021-08-09 06:02:17.505] [iyokan] [info] Run Parameters                                                                                  |
| [2021-08-09 06:02:17.505] [iyokan] [info] Mode: TFHEpp                                                                                    |
| [2021-08-09 06:02:17.505] [iyokan] [info] Blueprint: test-sum-8bit.toml                                                                   |
| [2021-08-09 06:02:17.505] [iyokan] [info]  # of CPU workers: 8                                                                            |
| [2021-08-09 06:02:17.505] [iyokan] [info]  # of cycles: 15                                                                                |
| [2021-08-09 06:02:17.506] [iyokan] [info] BKey file: _test_bk                                                                             |
| [2021-08-09 06:02:17.506] [iyokan] [info] Input file (request packet): _test_req_packet                                                   |
| [2021-08-09 06:02:17.506] [iyokan] [info] Output file (result packet): _test_res_packet                                                   |
| [2021-08-09 06:02:19.458] [iyokan] [info] #1                                                                                              |
| [2021-08-09 06:02:19.838] [iyokan] [info] done. (380057 us)                                                                               |
| [2021-08-09 06:02:19.838] [iyokan] [info] #2                                                                                              |
| [2021-08-09 06:02:20.260] [iyokan] [info] done. (422234 us)                                                                               |
| [2021-08-09 06:02:20.260] [iyokan] [info] #3                                                                                              |
| [2021-08-09 06:02:20.609] [iyokan] [info] done. (348933 us)                                                                               |
| [2021-08-09 06:02:20.609] [iyokan] [info] #4                                                                                              |
| [2021-08-09 06:02:20.956] [iyokan] [info] done. (347077 us)                                                                               |
| [2021-08-09 06:02:20.956] [iyokan] [info] #5                                                                                              |
| [2021-08-09 06:02:21.330] [iyokan] [info] done. (373418 us)                                                                               |
| [2021-08-09 06:02:21.330] [iyokan] [info] #6                                                                                              |
| [2021-08-09 06:02:21.716] [iyokan] [info] done. (386717 us)                                                                               |
| [2021-08-09 06:02:21 717] [iyokan] [info] #7                                                                                              |

# lyokan の使い方(自動テスト)

build.sh で ALU8bit.v と Sum8bit.v を変換し、
 test.sh で lyokan を利用したテストを行うことができる

| ubuntu@seccamp-2021:~/seccamp2021-l3/ex2/tests | \$ ./test.sh |  |  |  |
|------------------------------------------------|--------------|--|--|--|
| Preparing skey and bkey                        |              |  |  |  |
| Done.                                          |              |  |  |  |
| Testing ALU8bit-01                             |              |  |  |  |
| Done.                                          |              |  |  |  |
| Testing ALU8bit-02                             |              |  |  |  |
| Done.                                          |              |  |  |  |
| Testing ALU8bit-03                             |              |  |  |  |
| Done.                                          |              |  |  |  |
| Testing ALU8bit-04                             |              |  |  |  |
| Done.                                          |              |  |  |  |
| Testing ALU8bit-05                             |              |  |  |  |
| Done.                                          |              |  |  |  |
| Testing Sum8bit-01                             |              |  |  |  |
| Done.                                          |              |  |  |  |

### lyokan の演習

- これまでの手順を確認して実際に動かしてみてください
- test.sh を動かしてテストをパスすることを確認してください